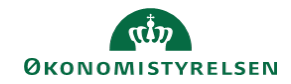

## **CAMPUS** Miniguide: Frameld en medarbejders tilmelding

Denne guide viser, hvordan du som leder afviser en medarbejders tilmelding til en klasse.

| 1. Klik på Menuen i øverste venstre hjørne og vælg Mit team. | = CAMPUS |    |              |
|--------------------------------------------------------------|----------|----|--------------|
|                                                              |          | A  | Hjem         |
|                                                              | >        | 0  | Mit overblik |
|                                                              | >        | ÷. | Mit team     |

2. Klik på Tallet i kolonnen Godkendelse ud for medarbejderens navn

| NAVN                                                                                             | KOMMENDE | FORFALDEN | GODKENDELSE |
|--------------------------------------------------------------------------------------------------|----------|-----------|-------------|
| Finn Finnsen ()<br>Juniorprojektleder<br>(GMT+01:00) København, Bruxelles, Madrid, Paris : 10:24 | 0        | 0         | 2           |
| Gå til 🗸                                                                                         |          |           |             |

- 3. Klik på Pil -knappen ved siden af Godkend
- 4. Vælg Afmeld

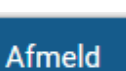

GODKEND

5. Herefter kommer en boks frem, som viser oplysningerne om klassen, og det eventuelle Afmeldingsgebyr der er sat på klassen ANNULLER DENNE ORDRE

| Du er ved at afmelde. Du kan ikke fortryde denne handling.                                                            |
|----------------------------------------------------------------------------------------------------|
| Ordrenr. 00279941                                                                                                    |
| Kontaktinfo for ejer Campus<br>Administrator                                                                          |
| Status Bekræftet                                                                                                    |
| Læringselementer i ordren 1                                                                                           |
| Samlet ordrebeløb (DKK) 0                                                                                             |
|                                                                                                    |
| Afmeldingspolitik Gebyr for sen afmelding på 100.00% hvis der afmeldes mellem 14 dage før og 0 dage efter eventstart. |
|                                                                                                    |

6. Klik på JA

JA

NEJ